# Голосование за кандидатов в члены Общественной палаты

# на сайте Российской общественной инициативы.

30 января 2014 года Президент Российской Федерации инициировал процедуру формирования нового состава Общественной палаты России. Впервые в её формировании сможет принять участие любой гражданин России, обладающий правом голосовать на выборах: судьба 43 мест, предназначенных для представителей общероссийских общественных объединений и некоммерческих организаций, будет решаться на сайте Российской общественной инициативы (РОИ, https://www.roi.ru/).

Для того, чтобы принять участие в голосовании, **Вам** необходимо зарегистрироваться на Портале госуслуг (<u>https://www.gosuslugi.ru/</u>). Если регистрация у Вас уже есть, дальше можете не читать: с 29 апреля по 28 мая заходите на сайт РОИ с помощью логина и пароля от Портала госуслуг и голосуйте за кандидатов в Общественную палату.

Если же регистрации нет, сейчас, возможно, оптимальный момент для её получения. Тем более, что с её помощью Вы сможете голосовать не только за кандидатов в члены Общественной палаты, но и за различные гражданские инициативы, публикуемые на сайте РОИ. А также получать в электронной форме целый ряд госуслуг (таких как, например, оформление загранпаспорта, подача налоговой декларации и многие другие) – дистанционно и без простаивания в бесконечных очередях.

Задача, надо сказать, не самая трудная, но всё же требующая действий, немного времени и усилий. Сама процедура ряда регистрации (заполнение всех необходимых форм на Портале) должна занять не более 20 минут. Однако для её завершения (активации Вашей регистрации) потребуется специальный код. Получить его можно либо в отделении «Ростелекома» (ближайшее найти специальной интерактивной можно на карте здесь: http://www.gosuslugi.ru/pgu/maps, код выдадут сразу «на месте»), либо письмом через «Почту России» (что, конечно, гораздо дольше, зато отделение «Почты России» всегда есть в шаговой доступности, а вот центров «Ростелекома» даже в Москве на данный всего четыре).

В общем виде схема Ваших действий по регистрации выглядит так:

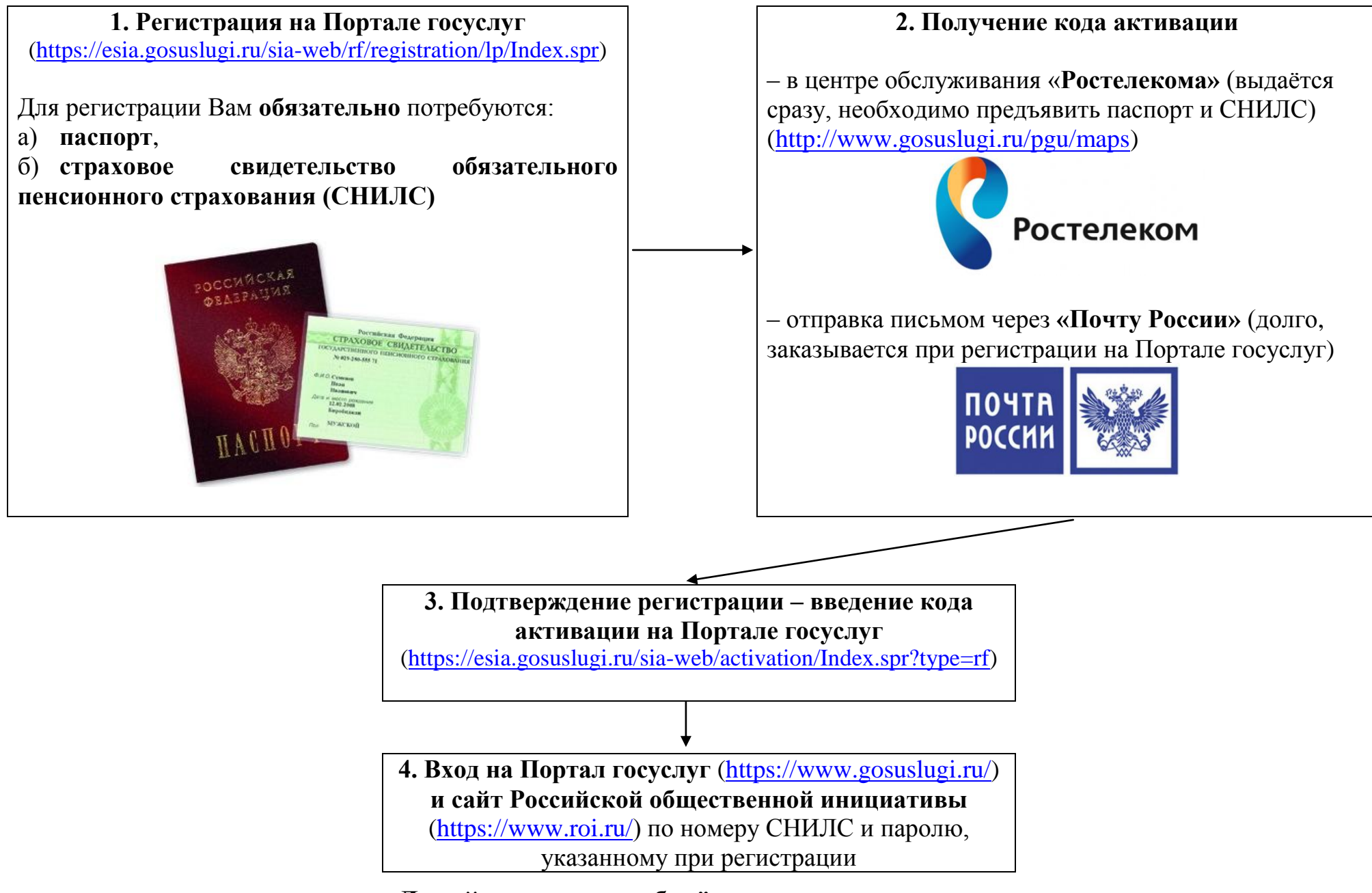

Давайте теперь разберём эту схему пошагово

# ПОШАГОВАЯ ИНСТРУКЦИЯ РЕГИСТРАЦИИ НА ПОРТАЛЕ ГОСУСЛУГ

1. Заходим на сайт Портала госуслуг (<u>http://www.gosuslugi.ru/</u>). Для регистрации Вам <u>обязательно</u> потребуются:

И

Паспорт

Страховое свидетельство обязательного пенсионного страхования (нужен номер СНИЛС)

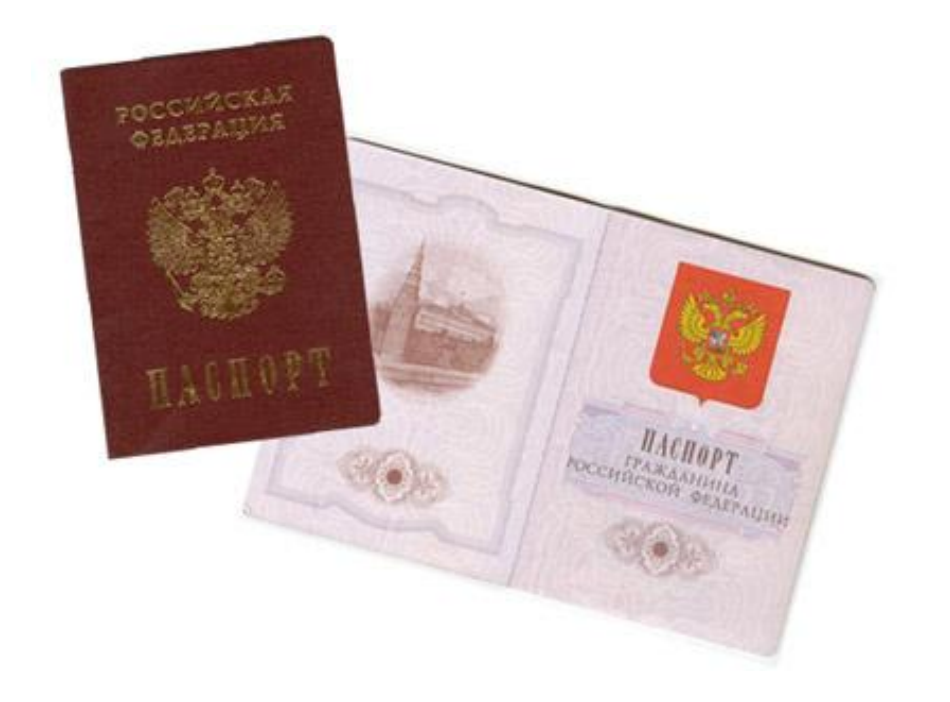

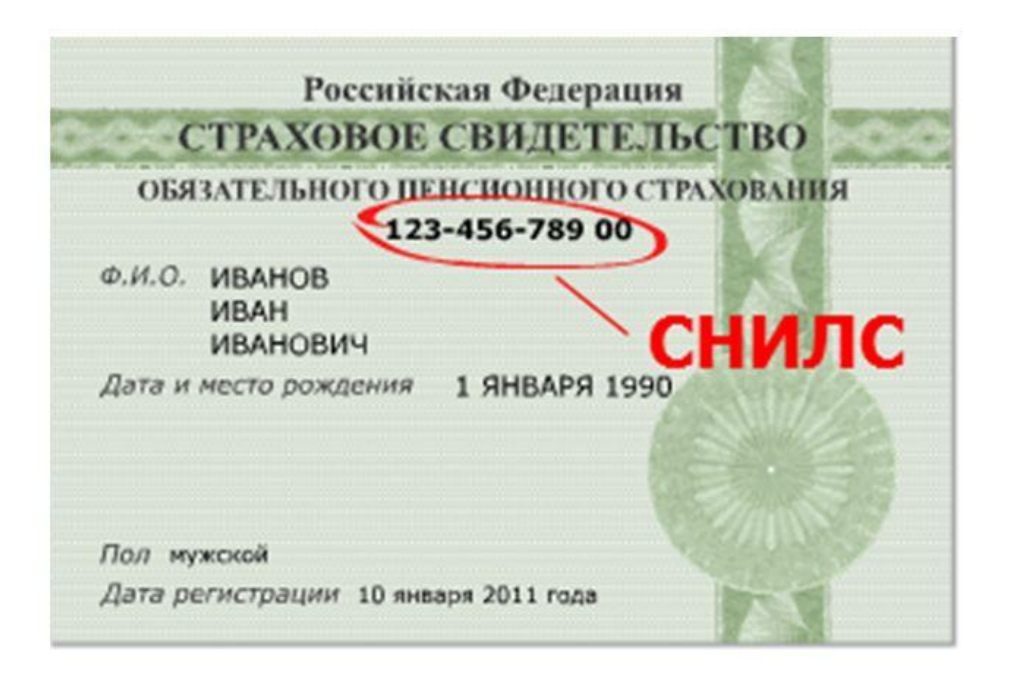

2. В правом верхнем углу открывшейся страницы (<u>http://www.gosuslugi.ru/</u>) нажимаем кнопку «РЕГИСТРАЦИЯ».

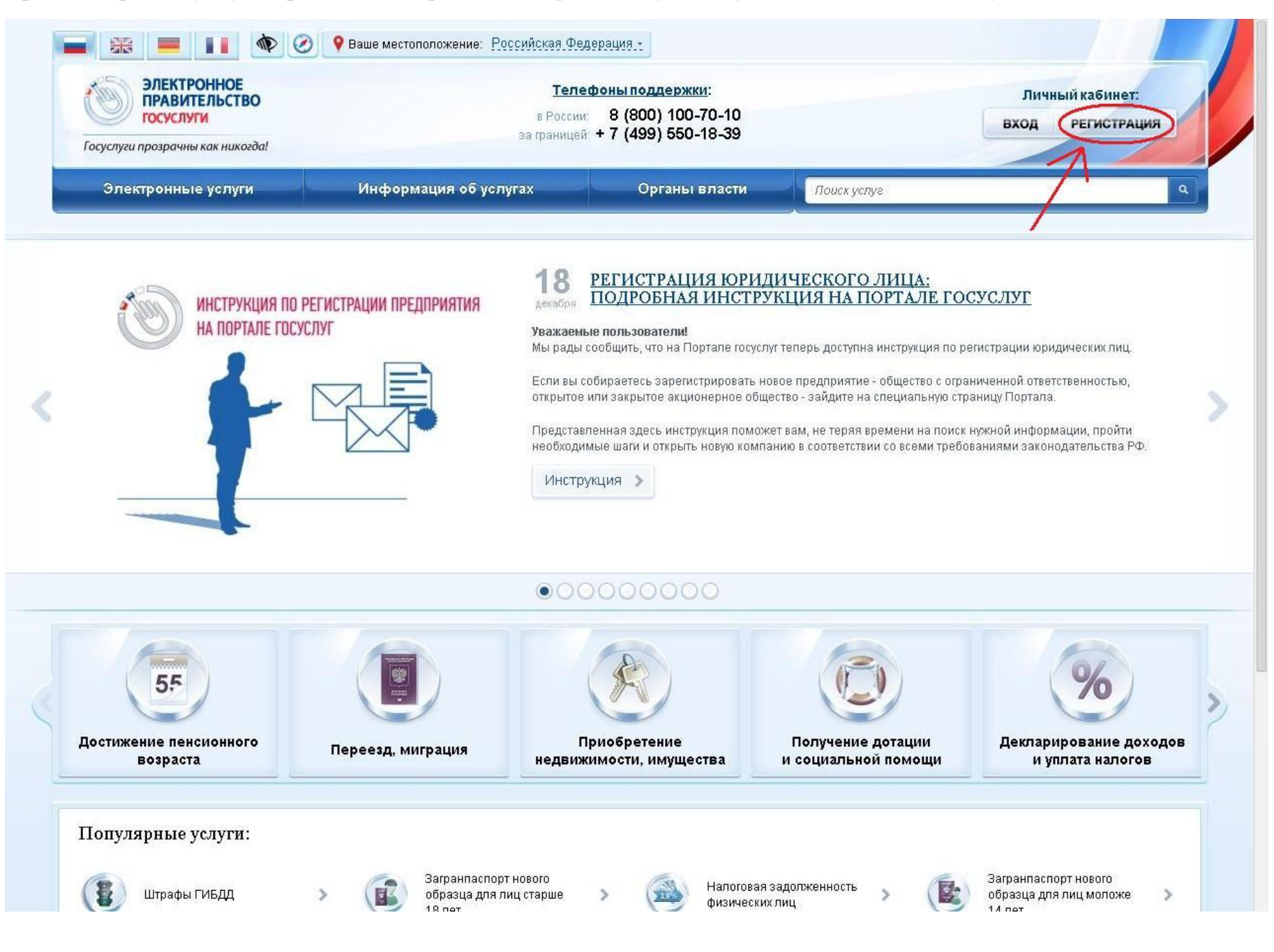

3. Попадаем на страницу с описанием процедуры регистрации, нажимаем кнопку «Далее».

| 🚺 Граждане РФ                                                                                                    | Иностранные<br>граждане Юридические<br>лица                                                                                                    |
|----------------------------------------------------------------------------------------------------|----------------------------------------------------------------------------------------------------|
| . Ознакомьтесь с Условиями регис                                                                                                    | страции в Единой системе идентификации и аутентификации для работы с Единым порталом государственных:                                                                                                    |
| униципальных услуг (функций) и по                                                                                                    | одтвердите свое Согласие с ними.                                                                                                    |
| . Выберите способ подтверждения                                                                                                    | аличности. В настоящее время доступны следующие способы:                                                                                                    |
| <ul> <li>С помощью кода активации. П</li> <li>регистрируони из роитор</li> </ul>                                                                                                    | Іолучить код активации можно следующим образом:<br>4 отправлением церез ФСУД «Доцта России»:                                                                                                    |
| <ul> <li>регистрируемым почтовым</li> <li>лично в Центре продаж и с</li> </ul>                                                                                                    | лоправлением через Флутткпочта постии»,<br>обслуживания клиентов ОАО «Ростелеком».                                                                                                    |
| • С помощью электронной подп                                                                                                    | иси. Предварительно необходимо:                                                                                                    |
| • получить квалифицировани                                                                                                    | ный сертификат и средства электронной подписи (обратитесь в любой <mark>удостоверяющий центр аккредитованны</mark>                                                                                                    |
| МИНКОМСВЯЗИ РОССИИ);<br>• Загрузить и установить пра                                                                                                    | มานมายกรี่ก็กลุ่มระกอ การ กลก็กาม กา การการสมบารการการการการการการการการการการการการกา                                                                                                    |
| <ul> <li>если используется браузер</li> </ul>                                                                                                    | p Internet Explorer, следует добавить адрес https://esia.gosuslugi.ru в список надёжных узлов.                                                                                                    |
| <ul> <li>С помощью универсальной эл</li> </ul>                                                                                                    | іектронной карты (УЭК). Предварительно необходимо:                                                                                                    |
| • получить УЭК с размещенн                                                                                                    | ными на ней средствами электронной подписи (адреса пунктов приема заявлений и выдачи УЭК доступны на                                                                                                    |
| <ul> <li>саите ОАО «УЭК»);</li> <li>запрузить и установить пла</li> </ul>                                                                                                    | ичн вер-браузера лля работы со средствами здектронной поллиси.                                                                                                    |
| <ul> <li>если используется браузер</li> </ul>                                                                                                    | p Internet Explorer, следует добавить адрес https://esia.gosuslugi.ru в список надёжных узлов.                                                                                                    |
| Заполните зниету солерузацию:                                                                                                    |                                                                                                    |
| <ul> <li>личные данные (фамилия, им</li> </ul>                                                                                                    | ія, отчество, дата рождения, пол, СНИЛС);                                                                                                    |
| • контактные данные (адрес эле                                                                                                    |                                                                                                    |
|                                                                                                    | ектронной почты, номер мосильного телефона),                                                                                                    |
| • данные для аутентификации (і                                                                                                    | ектронной почты, номер мосильного телефона),<br>пароль, секретный вопрос и ответ);<br>                                                                                                    |
| <ul> <li>данные для аутентификации ()</li> <li>почтовый адрес (если была вь</li> </ul>                                                                                                    | ектронной почты, номер мосильного телефона).<br>пароль, секретный вопрос и ответ);<br>»брана доставка кода активации регистрируемым почтовым отправлением через ФГУП «Почта России»).                                                                                                    |
| <ul> <li>данные для аутентификации (<br/>почтовый адрес (если была вы<br/>Если была выбрана активация с г<br/>лектронной подписи.</li> </ul>                                                                                                    | ектронной почты, номер мосильного телефона),<br>(пароль, секретный вопрос и ответ);<br>»брана доставка кода активации регистрируемым почтовым отправлением через ФГУП «Почта России»).<br>помощью злектронной подписи или УЭК, потребуется ввести ПИН-код для доступа к носителю закрытого ключа                                                                                                    |
| <ul> <li>данные для аутентификации (<br/>почтовый адрес (если была вы<br/>5. Если была выбрана активация с г<br/>электронной подписи.</li> <li>Дождитесь окончания проверки в</li> </ul>                                                                                                    | ектронной почты, номер мосильного телефона),<br>(пароль, секретный вопрос и ответ);<br>»брана доставка кода активации регистрируемым почтовым отправлением через ФГУП «Почта России»).<br>помощью электронной подписи или УЭК, потребуется ввести ПИН-код для доступа к носителю закрытого ключа<br>«ведённых данных (это может занять несколько минут).                                                                                                    |
| <ul> <li>данные для аутентификации (<br/>почтовый адрес (если была вы<br/>Если была выбрана активация с г<br/>влектронной подписи.<br/>Дождитесь окончания проверки в<br/>Подтвердите контактные данные<br/>номер мобильного телефона.     </li> </ul>                                                                                                    | ектронной почты, номер моойльного телефона),<br>(пароль, секретный вопрос и ответ);<br>«брана доставка кода активации регистрируемым почтовым отправлением через ФГУП «Почта России»).<br>помощью злектронной подписи или УЭК, потребуется ввести ПИН-код для доступа к носителю закрытого ключа<br>«ведённых данных (это может занять несколько минут).<br>с помощью кодов подтверждения, которые были отправлены на указанные в анкете адрес электронной почты                                                                                                    |
| <ul> <li>данные для аутентификации (і</li> <li>почтовый адрес (если была вы<br/>К. Если была выбрана активация с г<br/>лектронной подписи.</li> <li>Дождитесь окончания проверки в<br/>О Подтвердите контактные данные<br/>комер мобильного телефона.</li> </ul>                                                                                                    | ектронной почты, номер мосильного телефона),<br>(пароль, секретный вопрос и ответ);<br>«брана доставка кода активации регистрируемым почтовым отправлением через ФГУП «Почта России»).<br>помощью злектронной подписи или УЭК, потребуется ввести ПИН-код для доступа к носителю закрытого ключа<br>«ведённых данных (это может занять несколько минут).<br>с помощью кодов подтверждения, которые были отправлены на указанные в анкете адрес электронной почты<br>с тавки письма с колом активации зависит от усповий работы ФСУП «Почта России» в вашем регионе. Чтобы                                                                                                    |
| <ul> <li>данные для аутентификации (і</li> <li>почтовый адрес (если была вы<br/>4. Если была выбрана активация с г<br/>электронной подписи.</li> <li>Дождитесь окончания проверки в<br/>6. Подтвердите контактные данные<br/>номер мобильного телефона.</li> <li>Получите код активации. Срок до<br/>знать статус доставки письма, введ<br/>дней, пройдите процедуру регистра</li> </ul>                                           | ектронной почты, номер мосильного телефона),<br>(пароль, секретный вопрос и ответ);<br>"обрана доставка кода активации регистрируемым почтовым отправлением через ФГУП «Почта России»).<br>помощью злектронной подписи или УЭК, потребуется ввести ПИН-код для доступа к носителю закрытого ключа<br>зведённых данных (это может занять несколько минут).<br>с помощью кодов подтверждения, которые были отправлены на указанные в анкете адрес электронной почты<br>ставки письма с кодом активации зависит от условий работы ФГУП «Почта России» в вашем регионе. Чтобы<br>ците СНИЛС и пароль на <u>странице авторизации</u> . Если вы не получили письмо с кодом активации в течение 30<br>ции повторно либо обратитесь в <u>Центр продаж и обратуживания клиентов ОАО «Ростелеком»</u> .                                                                                                 |
| <ul> <li>данные для аутентификации (і</li> <li>почтовый адрес (если была вы<br/>4. Если была выбрана активация с г<br/>электронной подписи.</li> <li>Дождитесь окончания проверки в<br/>6. Подтвердите контактные данные<br/>номер мобильного телефона.</li> <li>Получите код активации. Срок до-<br/>знать статус доставки письма, введ<br/>цней, пройдите процедуру регистра.</li> <li>Выполните активацию учётной за</li> </ul> | ектронной почты, номер мосильного телефона),<br>(пароль, секретный вопрос и ответ);<br>ыбрана доставка кода активации регистрируемым почтовым отправлением через ФГУП «Почта России»).<br>помощью злектронной подписи или УЭК, потребуется ввести ПИН-код для доступа к носителю закрытого ключа<br>зведённых данных (это может занять несколько минут).<br>с помощью кодов подтверждения, которые были отправлены на указанные в анкете адрес электронной почты<br>ставки письма с кодом активации зависит от условий работы ФГУП «Почта России» в вашем регионе. Чтобы<br>ците СНИЛС и пароль на <u>странице авторизации</u> . Если вы не получили письмо с кодом активации в течение 30<br>ции повторно либо обратитесь в <u>Центр продаж и обелуживания клиентов ОАО «Ростелеком»</u> .<br>писи (нажмите кнопку "Ввести код активации" на странице авторизации или странице регистрации). |

4. Соглашаемся на обработку персональных данных: внизу страницы ставим галочку «Подтвердить», жмём «Далее».

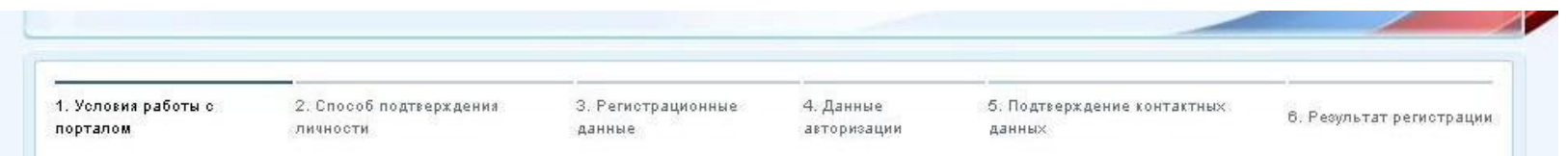

### Регистрация гражданина РФ

Согласно пункту 4 статьи 6 Федерального закона от 27 июля 2006 г. № 152-ФЗ «О персональных данных» обработка персональных данных допускается в случаях:

- предоставления государственной или муниципальной услуги в соответствии с Федеральным законом от 27 июля 2010 года № 210-ФЗ «Об организации предоставления государственных и муниципальных услуг» или обеспечения предоставления такой услуги;

- регистрации субъекта персональных данных на едином портале государственных и муниципальных услуг.

Настоящим я подтверждаю, что ознакомлен и не имею возражений против обработки, хранения и предоставления моих персональных данных, необходимых для получения государственных и муниципальных услуг, обеспечения предоставления государственных и муниципальных услуг, а также для регистрации на едином портале государственных и муниципальных услуг.

#### Я ознакомлен с тем, что:

🗸 Подтвердить

Отмена

- оператор, осуществляющий обработку моих персональных данных, в соответствии с частью 3 статьи 6 Федерального закона от 27 июля 2006 г. №152-ФЗ «О персональных данных» вправе поручить обработку моих персональных данных другому лицу на основании заключаемого с этим лицом договора, в том числе государственного контракта, либо путем принятия соответствующего акта;

- в соответствии с частью 4 статьи 7 Федерального закона от 27 июля 2010 г. № 210-ФЗ «Об организации предоставления государственных и муниципальных услуг» для обработки органами, предоставляющими государственные услуги, органами, предоставляющими органами местного самоуправления, подведомственными государственным органами и органами местного самоуправления, подведомственными государственными органами и органами местного самоуправления, подведомственными государственными органами и органами местного самоуправления организациями, участвующими в предоставлении государственных и муниципальных услуг, предусмотренных частью 1 статьи 1 Федерального закона от 27 июля 2010 г. № 210-ФЗ «Об организации предоставления государственных и муниципальных услуг», моих персональных данных в целях предоставления указанных персональных данных, имеющихся в распоряжении таких органов или организаций, в орган, предоставляющий государственную государственному организаций, в орган, предоставляющий государственную государственному организаций, в орган, предоставляющий государственных органов или организаций, в орган, предоставляющий портанов и предоставлении предусмотренных частью 1 статьи 1 Федерального закона от 27 июля 2010 г. № 210-ФЗ «Об организаций предоставления государственному организаций, в орган, предоставляющий портану организаций предоставления организаций, в орган, предоставляющий муниципальную услугу, либо подведомственную государственному органу или органу местного самоуправления организацию, участвующую в предоставлении предусмотренных частью 1 статьи 1 Федерального закона от 27 июля 2010 г. № 210-ФЗ «Об организации предоставления государственных услуг, либо многофункциональный центр на основании межведомственных запросов таких органов или организаций для предоставления государственной или муниципальный центр на основании межведомственных запных на едином портале государственных и муниципальных услуг не требуется моего согласия как субъекта персональных данных в соответствии с требованиями статьи 6 Федерального закона

- в соответствии с пунктом 6.1 положения о федеральной государственной информационной системе "Единая система идентификации и аутентификации в инфраструктуре, обеспечивающей информационно-технологическое взаимодействие информационных систем, используемых для предоставления государственных и муниципальных услуг в электронной форме", утвержденным приказом Минкомсвязи России от 13 апреля 2012 г. № 107, получение кода активации осуществляется гражданами Российской Федерации самостоятельно без возможности представления их интересов третьими лицами в уполномоченных центрах регистрации после предъявления для предоставления государственных и муниципальных услуг в электронной форме", утвержденным приказом Минкомсвязи России от 13 апреля 2012 г. № 107, получение кода активации осуществляется гражданами Российской Федерации самостоятельно без возможности представления их интересов третьими лицами в уполномоченных центрах регистрации после предъявления документа, удостоверяющего личность, и страхового номера индивидуального лицевого счета застрахованного лица в системе персонифицированного учета Пенсионного фонда Российской Федерации самостоятельство без возможность, и страхового номера индивидуального лицевого счета застрахованного лица в системе персонифицированного учета Пенсионного фонда Российской Федерации (СНИЛС).

5. Выбираем вариант получения кода активации:

– В любом центре обслуживания «**Ростелекома**». Для получения кода Вам надо будет лично прийти в центр «Ростелекома» с паспортом и страховым свидетельством (СНИЛС). Найти ближайший центр «Ростелекома» можно с помощью интерактивной карты (<u>http://www.gosuslugi.ru/pgu/maps</u>). Код выдадут сразу при обращении – этот вариант самый простой и оперативный.

ВНИМАНИЕ: для получения кода в «Ростелекоме» Вам обязательно надо сперва пройти регистрацию на Портале!

– Отправка письмом через «Почту России». В этом случае в ходе регистрации Вам надо будет указать адрес доставки. Срок доставки: около двух недель.

– Подтверждение личности с помощью электронно-цифровой подписи (если у Вас такая есть).

– Подтверждение личности с помощью Универсальной электронной карты (УЭК) (если у Вас такая есть).

После выбора способа получения кода активации жмём «Далее».

| Электр<br>правит<br>есиа                                                                      | РОННОЕ<br>ТЕЛЬСТВО                                                                                              | в России: 8<br>за границей: +7                                                        | (800) 100-70-10<br>(499) 550-18-3                                      | 0<br>9                                                                                                    |                                       |
|-----------------------------------------------------------------------------------------------|----------------------------------------------------------------------------------------------------|---------------------------------------------------------------------------------------|------------------------------------------------------------------------|----------------------------------------------------------------------------------------------------|---------------------------------------|
| . Условия работы с<br>орталом                                                                 | 2. Способ подтверждения<br>личности                                                                             | 3. Регистрационные<br>данные                                                          | 4. Данные<br>авторизации                                               | 5. Подтверждение контактных<br>данных                                                                      | б. Результат регистраци               |
| 'егистрация гр                                                                                | ажданина РФ                                                                                                    |                                                                                       |                                                                        |                                                                                                    |                                       |
| ашего имени.<br>Получить код<br>доставки – око<br><u>Получить код</u><br><u>центр обслужи</u> | активации через Почту России<br>оло двух недель.<br>активации в центре обслужив<br>ивания «Ростелекома» с паспо | и. Будет отправлено регис<br>ания «Ростелекома». По<br>ртом и свидетельством об       | стрируемое почтово<br>сле завершения реі<br>бязательного пенси         | е отправление с кодом активации<br>гистрации необходимо лично обра<br>ионного страхования.                 | . Среднее время<br>титься в ближайший |
| Подтвердить<br>вашей электро<br>удостоверяюц                                                  | <b>личность с помощью электрон</b><br>онной подписи. Средство элект<br><u>(их центров</u> .                     | <b>ной подписи.</b> Подтвержд<br>ронной подписи можно п                               | ение личности прог<br>олучить в одном из                               | изводится в режиме онлайн в резу<br>аккредитованных Минкомсвязью                                           | ильтате проверки<br><u>России</u>     |
| Подтвердить<br>результате пр<br>электронной г                                                 | личность с помощью универса<br>юверки вашей электронной под<br>годписи можно в пунктах прием                    | альной электронной карт<br>цписи, ключ которой наход<br>ма заявлений и выдачи УЗ<br>— | <b>ы (УЭК).</b> Подтверж,<br>ится на УЭК. Получ<br>ЭК, адреса которых, | дение личности производится в ре<br>нить УЭК с размещенными на ней<br>доступны на <u>сайте ОАО «УЭК»</u> . | жиме онлайн в<br>средствами           |

6. Вводим фамилию, имя, отчество, дату рождения, указываем пол, номер СНИЛС и контактные данные (e-mail и мобильный телефон). В течение нескольких минут Вам должно прийти смс-сообщение и электронное письмо с кодами подтверждения – они Вам пригодятся буквально через несколько минут. Если Вы решили получать код активации через «Почту России», здесь же надо будет указать Ваш почтовый адрес. После заполнения всех полей жмём «Далее».

| 1. Условия работы с<br>порталом | 2. Способ подтверждения<br>личности | 3. Регистрационные<br>данные                                                               | 4. Данные<br>авторизации                       | 5. Подтверждение контактных<br>данных | 6. Результат регистрации |
|---------------------------------|-------------------------------------|--------------------------------------------------------------------------------------------|------------------------------------------------|---------------------------------------|--------------------------|
| Регистрация гр                  | ажданина РФ                         |                                                                                            |                                                |                                       |                          |
| Личные данные                   |                                     |                                                                                            |                                                |                                       |                          |
|                                 | Фамилия                             |                                                                                            |                                                |                                       |                          |
|                                 |                                     | Саполнять, как указано в доку<br>удостоверяющем личность                                   | менте,                                         |                                       |                          |
|                                 | Имя                                 |                                                                                            |                                                |                                       |                          |
|                                 |                                     | Заполнять, как указано в доку<br>удостоверяющём личность<br>Это поле необходимо заполнит   | менте,<br>ь.                                   |                                       |                          |
|                                 | Отчество                            |                                                                                            |                                                |                                       |                          |
|                                 |                                     | Нет отчества                                                                               |                                                |                                       |                          |
|                                 |                                     | Поле "Отчество" обязательно<br>если в документе, удостовер<br>пользователя, отчество прис  | для заполнения,<br>яющем личность<br>утствует  |                                       |                          |
|                                 | Дата рождения                       |                                                                                            |                                                |                                       |                          |
|                                 | Пол                                 | 🔵 женский 🔵 мужск                                                                          | ой                                             |                                       |                          |
| Данные идентио                  | фикации                             |                                                                                            |                                                |                                       |                          |
|                                 | снилс                               |                                                                                            |                                                |                                       |                          |
|                                 |                                     | СНИЛС в формате: 123-456-71                                                                | 39 01                                          |                                       |                          |
| Контактные дан                  | ные                                 |                                                                                            |                                                |                                       |                          |
|                                 | E-mail                              |                                                                                            |                                                |                                       |                          |
|                                 |                                     | Рекомендуется указать личны<br>почты. Этот адрес будет испо<br>восстановления учётной запи | ій адрес электронной<br>льзоваться для<br>іси. |                                       |                          |
| Номер                           | мобильного телефона в РФ            | +7                                                                                         |                                                |                                       |                          |
|                                 |                                     | 📃 Нет номера                                                                               |                                                |                                       |                          |
|                                 |                                     | В формате: +7(926)9260926                                                                  |                                                |                                       |                          |
|                                 |                                     | -                                                                                          |                                                |                                       |                          |
| Отмена 🚺 д                      | алее >                              |                                                                                            |                                                |                                       |                          |
|                                 |                                     |                                                                                            |                                                |                                       |                          |

7. Придумываем пароль. Длина: 8-30 символов. Допускаются только латинские буквы (A-Z) и цифры (0-9). Знаки препинания использовать нельзя.

Также необходимо придумать так называемый «контрольный вопрос», с помощью которого Вы сможете восстановить забытый пароль. Разработчики сайта предлагают использовать один из заготовленных вариантов вопросов (например, девичья фамилия матери или Ваше прозвище в школе) либо придумать свой собственный. Разумеется, Вам необходимо заполнить (и запомнить<sup>©</sup>) ответ, который Вы дадите на выбранный вопрос.

После этого вводим код с изображения и жмём «Далее».

| ЭЛЕКТРОННОЕ ПРАВИТЕЛЬСТВО ЕСИА  |                                     | Телефоны поддержки:<br>в России: 8 (800) 100-70-10<br>за границей: +7 (499) 550-18-39       |                                                   | 0                                     |                          |
|---------------------------------|-------------------------------------|---------------------------------------------------------------------------------------------|---------------------------------------------------|---------------------------------------|--------------------------|
| 1. Усло⊧ия работы с<br>порталом | 2. Способ подтверждения<br>личности | 3. Регистрационные<br>данные                                                                | 4. Данные<br>авторизации                          | 5. Подтверждение контактных<br>данных | 6. Результат регистрации |
| Регистрация гр                  | ажданина РФ                         |                                                                                             |                                                   |                                       |                          |
|                                 | Пароль                              |                                                                                             |                                                   |                                       |                          |
|                                 |                                     | Пароль должен содержать в о<br>латинские буквы, при этом дл<br>быть не менее 8 и не более 3 | себе цифры и<br>пина пароля должна<br>О символов. |                                       |                          |
|                                 | Подтверждение пароля                |                                                                                             |                                                   |                                       |                          |
|                                 | Контрольный вопрос                  | [Выбрать]                                                                                   |                                                   |                                       |                          |
|                                 | Ответ                               |                                                                                             |                                                   |                                       |                          |
| Вв                              | едите код на изображении            | 61843                                                                                       |                                                   |                                       |                          |
| Отмена Да                       | алее >                              |                                                                                             |                                                   |                                       |                          |
|                                 |                                     |                                                                                             |                                                   |                                       |                          |

8. Вводим коды, пришедшие в письме на электронную почту и в смс-сообщении. Жмём «Далее».

| ЭЛЕКТРОННОЕ<br>ПРАВИТЕЛЬСТВО<br>ЕСИА                         | <b>Телефоны</b><br>в России: <b>8</b><br>за границей: <b>+7</b> г              | поддержки:<br>(800) 100-70-1(<br>(499) 550-18-3; | 09                                    |                          |
|--------------------------------------------------------------|--------------------------------------------------------------------------------|--------------------------------------------------|---------------------------------------|--------------------------|
| Условия работы с 2. Способ подтверждения<br>орталом личности | 3. Регистрационные<br>данные                                                   | 4. Данные<br>авторизации                         | 5. Подтверждение контактных<br>данных | 6. Результат регистрации |
| егистрация гражданина РФ                                     |                                                                                |                                                  |                                       |                          |
| i На указанный вами адрес                                    | отпра                                                                          | влено письмо, соде                               | ержащее код подтверждения.            |                          |
| Код подтверждения адреса<br>электронной почты                | Не получили письмо в течени<br><u>Отправить код повторно</u><br>Введите 6 цифр | е минуты?                                        |                                       |                          |
| 1 На указанный вами номер                                    | отправлено SMS-1                                                               | сообщение, содерж                                | ащее код подтверждения.               |                          |
| Код подтверждения номера<br>мобильного телефона              | Не получили SMS-сообщение<br>Отправить код повторно                            | в течение минуты?                                |                                       |                          |
| Отмена Далее >                                               |                                                                                |                                                  |                                       |                          |

9. На этом ввод данных для регистрации заканчивается, остаётся получить код активации. В зависимости от того, какой способ получения кода активации Вы выбрали (на шаге № 5), Вам будет предложено посмотреть список центров обслуживания «Ростелекома» либо пройти процедуру подтверждения личности с помощью электронно-цифровой подписи или Универсальной электронной карты. Если Вы выбрали «Почту России», то никаких дополнительных действий до получения письма с кодом активации совершать не нужно.

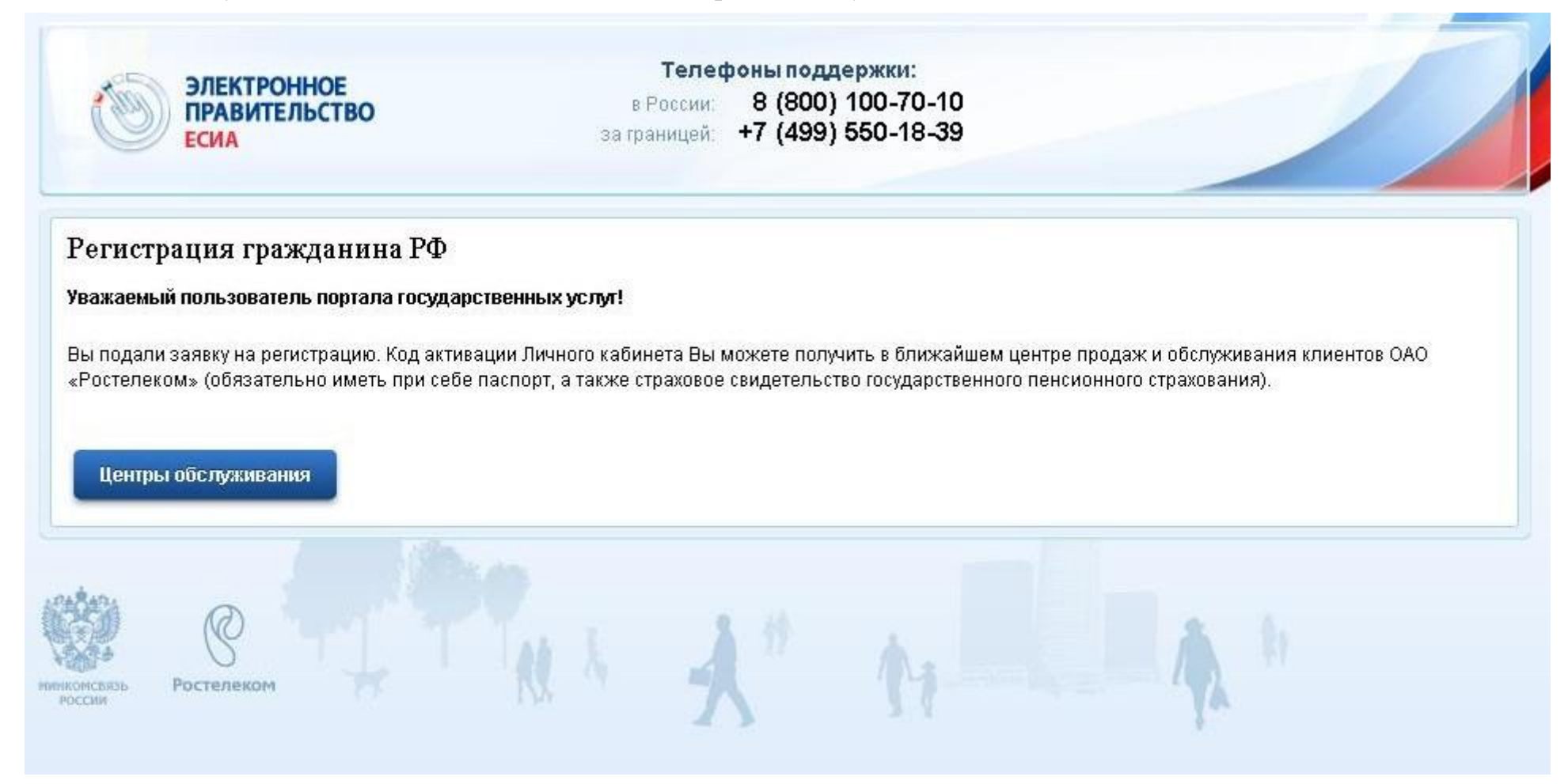

10. Самый простой и оперативный способ получения кода активации – в центре обслуживания «Ростелекома». Для этого необходимо лично прийти в любой из центров, имея при себе паспорт и страховое свидетельство (СНИЛС). Код будет выдан сразу при обращении.

11. После получения кода активации в центре обслуживания «Ростелекома» или письмом через «Почту России» необходимо активировать Вашу регистрацию. Для этого надо ввести полученный код активации на Портале госуслуг. Только после этого Вы сможете начать использовать Портал госуслуг и сайт Российской общественной инициативы необходимо ввести

Для активации заходим на Портал госуслуг (<u>http://www.gosuslugi.ru/</u>) и снова жмём кнопку «РЕГИСТРАЦИЯ».

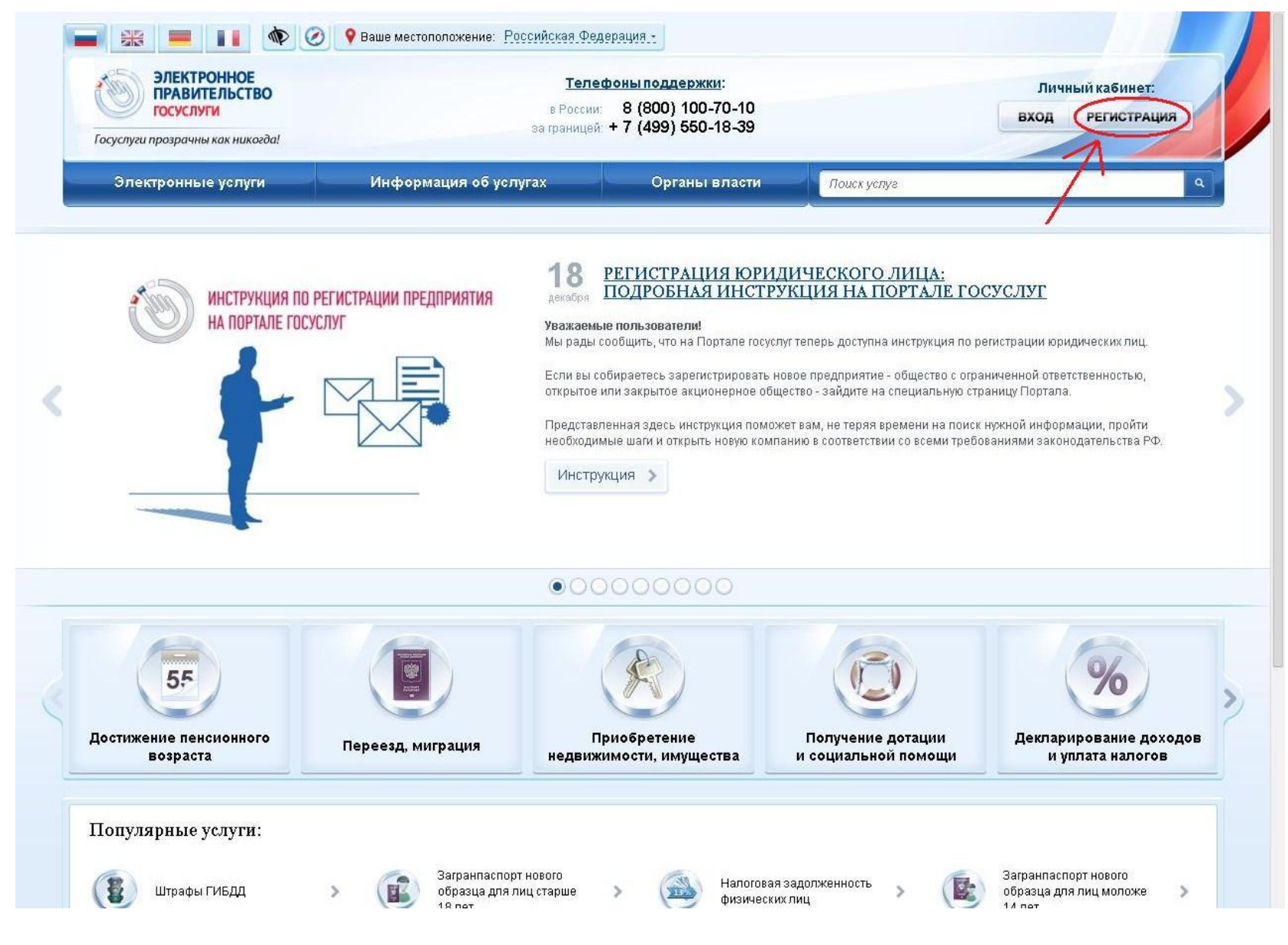

# 12. Внизу следующей страницы нажимаем центральную кнопку «Ввести код активации».

| Граждане РФ                                                                                                    | () Иностранные<br>граждане                                                                                                    | () Юридические<br>лица                                                                                                    |                                                                                                    |
|----------------------------------------------------------------------------------------------------|----------------------------------------------------------------------------------------------------|----------------------------------------------------------------------------------------------------|----------------------------------------------------------------------------------------------------|
| 1. Ознакомьтесь с Условиями регис<br>муниципальных услуг (функций) и по,                                                                                                    | грации в Единой системе идентифик<br>дтвердите свое Согласие с ними.                                                                                                    | ации и аутентификации для работы с Е                                                                                                    | диным порталом государственных и                                                                   |
| <ul> <li>С помощью кода активации. По<br/>регистрируемым почтовым<br/>лично в <u>Центре продаж и о</u>         С помощью электронной подпи<br/>получить квалифицировань<br/><u>Минкомсвязи России</u>);</li> <ul> <li>загрузить и установить <u>план</u><br/>если используется браузер</li> <li>С помощью универсальной эли<br/>получить УЭК с размещенн<br/><u>сайте ОАО «УЭК»</u>);</li> <li>загрузить и установить <u>план</u></li> </ul> </ul> | олучить код активации можно следую<br>отправлением через ФГУП «Почта F<br><u>бслуживания клиентов ОАО «Ростел</u><br>иси. Предварительно необходимо:<br>ный сертификат и средства электрони<br><u>ин веб-браузера</u> для работы со сред<br>эктронной карты (УЭК). Предварител<br>ыми на ней средствами электронной<br><u>ин веб-браузера</u> для работы со сред | ощим образом:<br><sup>Р</sup> оссии»;<br>еком».<br>ной подписи (обратитесь в любой <u>удос</u><br>цствами злектронной подписи;<br>дрес https://esia.gosuslugi.ru в список н<br>ъно необходимо:<br>й подписи (адреса пунктов приема зая<br>цствами злектронной подписи; | <mark>говеряющий центр аккредитованный</mark><br>адёжных узлов.<br>влений и выдачи УЭК доступны на |
| <ul> <li>Заполните анкету, содержащую:</li> <li>личные данные (фамилия, имя</li> <li>контактные данные (адрес зле</li> <li>данные для аутентификации (г</li> <li>почтовый адрес (если была вы</li> </ul>                                                                                                    | а, отчество, дата рождения, пол, СНИ<br>ктронной почты, номер мобильного<br>ароль, секретный вопрос и ответ);<br>брана доставка кода активации реги                                                                                                    | цроо паролоона, усосногодла в относки<br>1ЛС);<br>телефона);<br>істрируемым почтовым отправлением                                                                                                    | через ФГУП «Почта России»).                                                                        |
| 4. Если была выбрана активация с п<br>лектронной подписи.                                                                                                    | омощью злектронной подписи или У                                                                                                    | /ЭК, потребуется ввести ПИН-код для J                                                                                                    | оступа к носителю закрытого ключа                                                                  |
| 5. Дождитесь окончания проверки в                                                                                                    | ведённых данных (это может занять                                                                                                    | несколько минут).                                                                                                    |                                                                                                    |
| 8. Подтвердите контактные данные н<br>номер мобильного телефона.                                                                                                    | с помощью кодов подтверждения, ко                                                                                                    | оторые были отправлены на указанны:                                                                                                    | в анкете адрес злектронной почты                                                                   |
| 7. Получите код активации. Срок дос                                                                                                    | тавки письма с кодом активации зав<br>ите СНИЛС и пароль на <u>странице ав</u>                                                                                                    | зисит от условий работы ФГУП «Почта<br><u>торизации</u> . Если вы не получили писы                                                                                                    | России» в вашем регионе. Чтобы<br>по с кодом активации в течение 30                                |
| знать статус доставки письма, введ.<br>дней, пройдите процедуру регистра.                                                                                                    | ции повторно либо обратитесь в <u>Цен</u>                                                                                                    | тр продаж и орслуживания клиентов О                                                                                                    | AO «PUCTEJIEKUM».                                                                                  |

13. Вводим номер СНИЛС, код активации и код с изображения, жмём «Далее».

| ЭЛЕКТРОННОЕ<br>ПРАВИТЕЛЬСТВО<br>ЕСИА | Телефоны поддержки:<br>в России: 8 (800) 100-70-10<br>за границей: +7 (499) 550-18-39          |
|--------------------------------------|------------------------------------------------------------------------------------------------|
| <br>1. Ввод кода активации 2         | . Ввод пароля 3. Результат выполнения активации                                                |
| Активация учетной записи             |                                                                                                |
| Выберите Ваш тип регистрации         | <ul> <li>Регистрация гражданина РФ</li> <li>Регистрация иностранного<br/>гражданина</li> </ul> |
| СНИЛС                                | СНИЛС в формате: 123-456-789 01                                                                |
| Введите код активации                |                                                                                                |
| Введите код на изображении           | 3p5wx                                                                                          |
| Далее >                              |                                                                                                |

14. Поздравляем! На этом процедура регистрации, наконец-то, завершена! Для использования Портала госуслуг и сайта Российской общественной инициативы Вам потребуется выполнять вход на Портале. Для этого выполняем одно из действий:

- в правом верхнем углу главной страницы Портала госуслуг (<u>http://www.gosuslugi.ru/</u>) жмём «ВХОД»

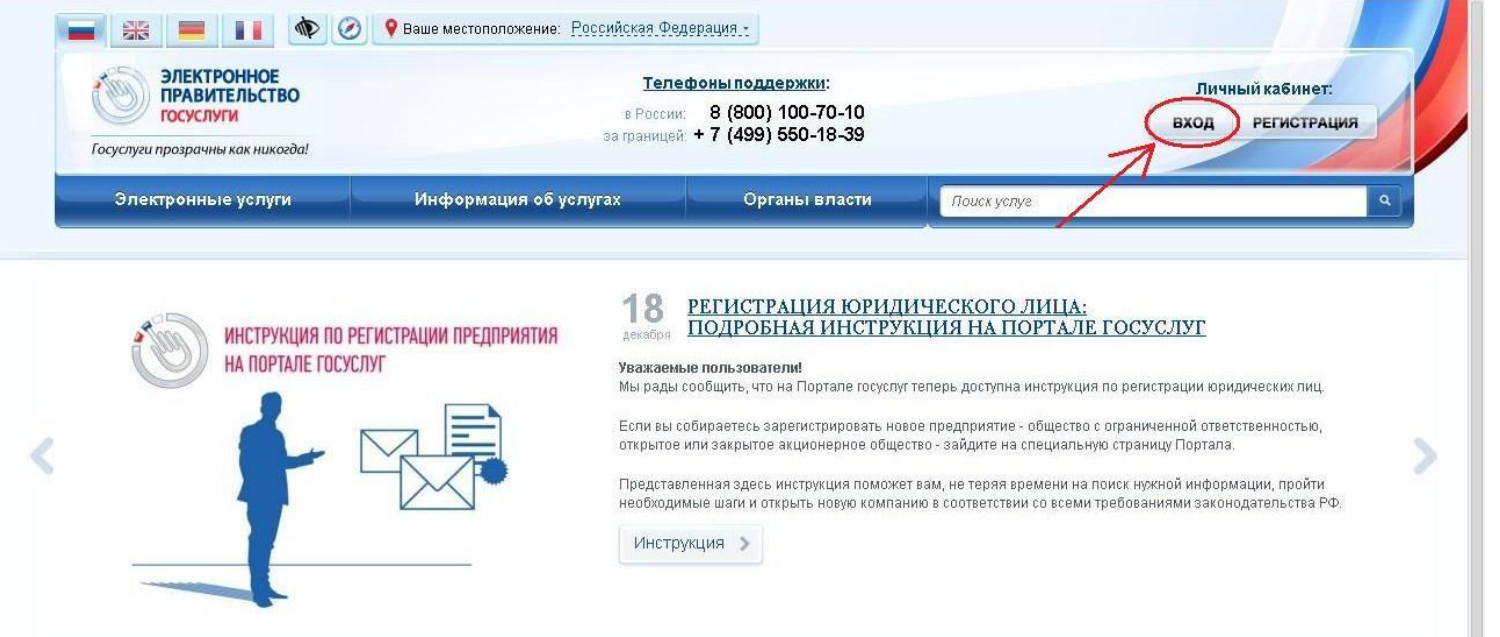

- в правом верхнем углу главной страницы Российской общественной инициативы (<u>https://www.roi.ru/</u>) жмём «ВХОД»

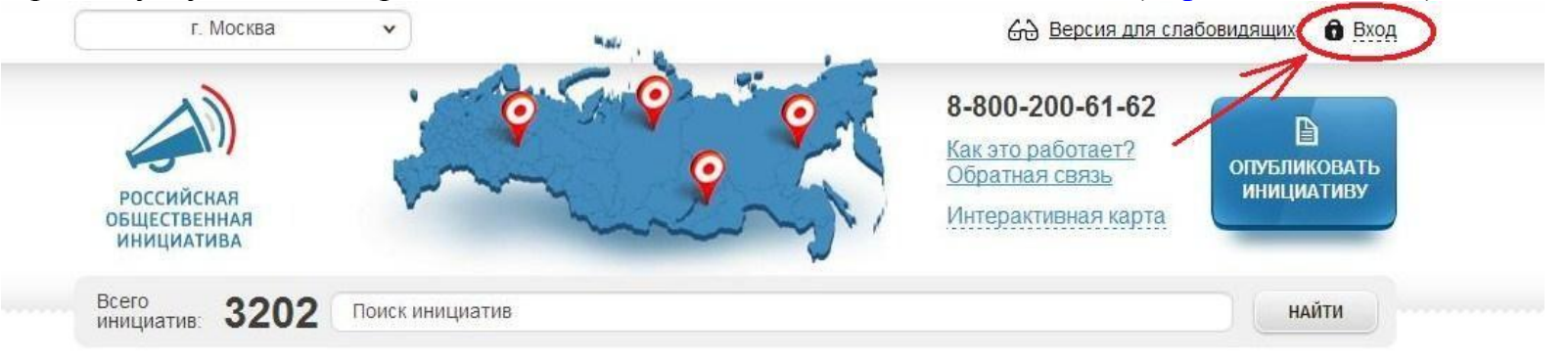

## Популярные инициативы

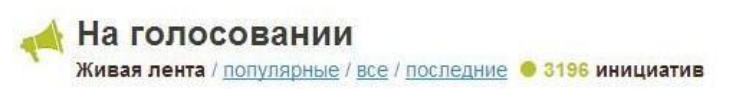

15. На открывшейся странице вводим номер СНИЛС (в качестве логина) и пароль, указанный при регистрации на Портале. После чего жмём «ВОЙТИ».

| ЭЛЕКТРОННОЕ<br>ПРАВИТЕЛЬСТВО<br>ЕСИА                                                                                                    | Телефоны поддержки:<br>в России: 8 (800) 100-70-10<br>за границей: +7 (499) 550-18-39                                                                      |             |
|----------------------------------------------------------------------------------------------------|----------------------------------------------------------------------------------------------------|-------------|
| Физические лица                                                                                                    | Юридические<br>лица                                                                                                    |             |
| Авторизация                                                                                                    |                                                                                                    | Регистрация |
| 💿 По паролю 🔵 По USB-ключ                                                                                                    | ку / смарт-карте 🔘 Через криптопровайдер / УЭК                                                                                                    | Ввести код  |
| ашим логином является СНИЛС, если<br>аписан на свидетельстве обязательной<br>сли Вы регистрировались как иностран<br>одержится в письме с подтверждением | Вы указывали его в процессе регистрации. Ваш СНИЛС<br>о пенсионного страхования.<br>ный гражданин или по упрощённой процедуре, Ваш логин<br>г регистрации. |             |
| СНИЛС / Логин                                                                                                    | 123-456-789 00<br>HOB                                                                                                    |             |
| Пароль                                                                                                    | arriver to                                                                                                    |             |
| Войти                                                                                                    |                                                                                                    |             |
|                                                                                                    | Забыли пароль?                                                                                                    |             |
|                                                                                                    |                                                                                                    |             |

## ПОЗДРАВЛЯЕМ!

С этого момента Вы можете пользоваться сервисами Портала госуслуг и использовать сайт Российской общественной инициативы!

И, конечно же, участвовать в голосовании за кандидатуры членов Общественной палаты Российской Федерации! Голосование будет проходить на сайте Российской общественной инициативы с 29 апреля по 28 мая 2014 г.